## Connecting to the WaveCAST Assistive Listening System

- 1. Download the Williams WaveCAST app to your smartphone. The app can is available for both <u>Android</u> and <u>iPhone</u> systems.
- 2. Open your Wi-Fi settings and connect to the Capitol\_ALS Wi-Fi network.
- 3. After connecting to the Capitol\_ALS network, open the WaveCAST Receiver app on your phone. If you receive any notifications to approve use, click Allow.
- 4. The channel list will appear showing CAPITOL\_CHAN1. Click on this channel.
- 5. Once connected, you will see the Capitol logo on your phone along with volume control. Carefully adjust the volume control.

If you encounter any issues, or are having difficulty using the app, please contact the Box Office. They can assist you with connecting or will provide you with an amplifier device.

## Android

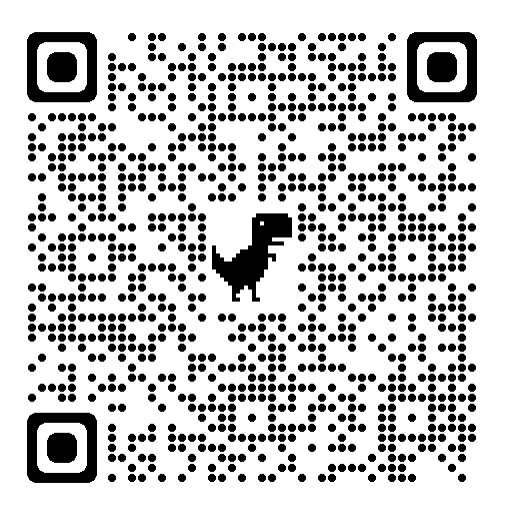

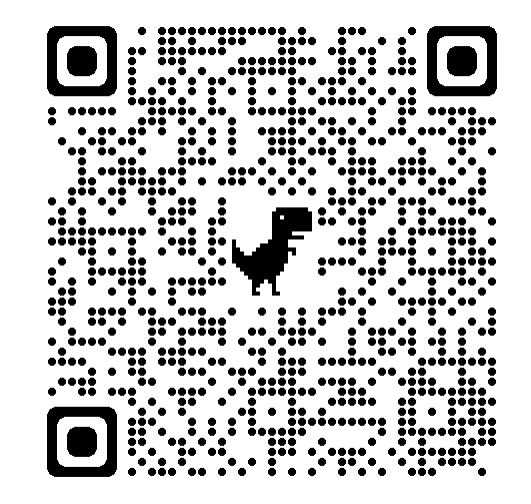

Apple